# 

# 初期設定マニュアル

あなたのスマートフォンを狙う脅威から クラウド技術が守ります。

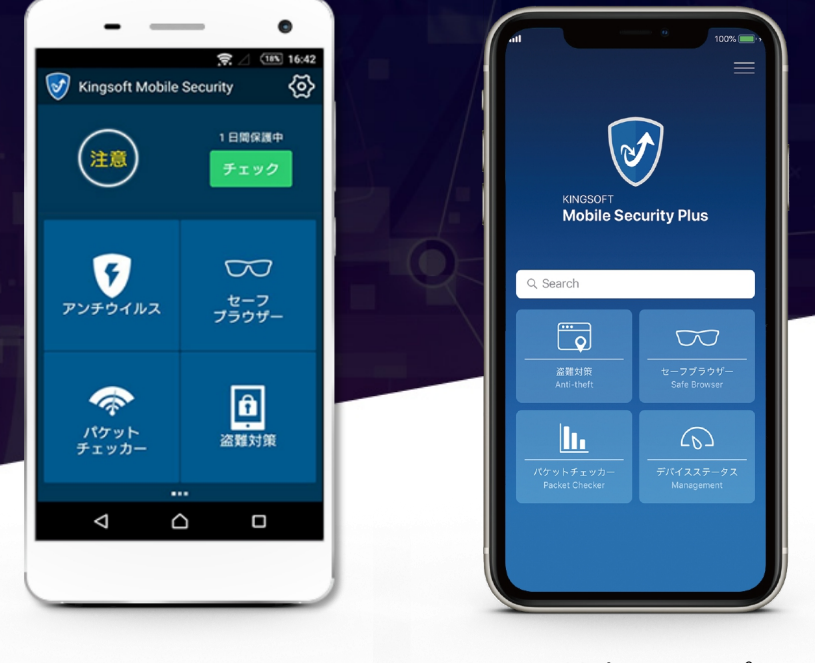

## Android™端末向けアプリ

4.0.3.87

iOS®端末向けアプリ

1.45(134)

※操作画面、操作手順は「端末機種」や「OSバージョン」により異なる場合があります。
※本資料記載の情報は2022年7月時点のものです。内容の全部または一部は予告なく変更される場合があります。
※本資料記載の各企業名、企業ロゴ、サービス名は各社の商標、または登録商標です。

#### あなたのモバイル端末に迫る脅威

**KINGSOFT** 

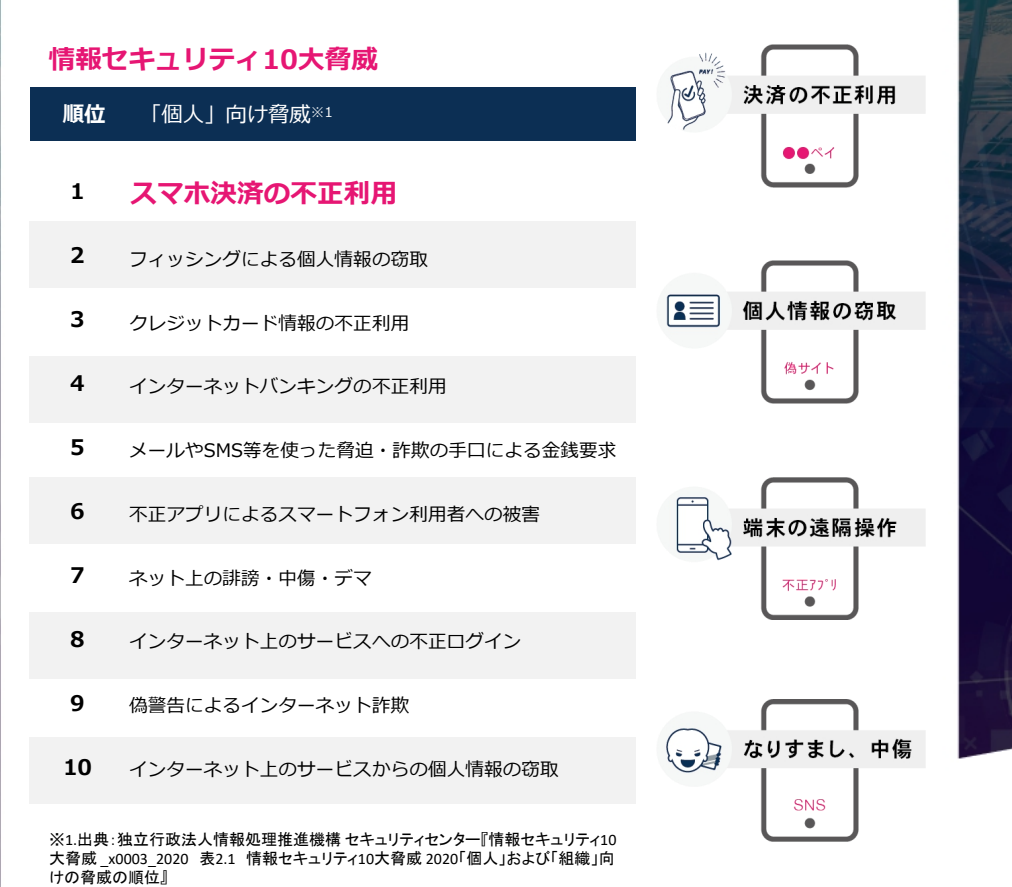

#### 情報セキュリティ対策の基本※2

| 攻撃の糸口      | 情報セキュリティ対策の基本  | 目的                   |
|------------|----------------|----------------------|
| ソフトウェアの脆弱性 | ソフトウェアの更新      | 脆弱性を解消し攻撃によるリスクを低減する |
| ウイルス感染     | セキュリティソフトの利用   | 攻撃をブロックする            |
| パスワード窃取    | パスワードの管理・認証の強化 | パスワード窃取によるリスクを低減する   |
| 設定不備       | 設定の見直し         | 誤った設定を攻撃に利用されないようにする |
| 誘導(罠にはめる)  | 脅威・手口を知る       | 手口から重要視するべき対策を理解する   |

※2.出典:独立行政法人情報処理推進機構 セキュリティセンター『情報セキュリティ10大脅威 2020 表2.3 情報セキュリティ対策の 基本」

### 不正アプリの脅威

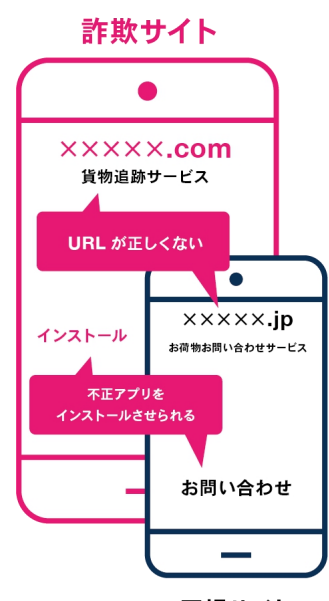

正規サイト

偽サイトを利用した不正アプリの被害例

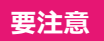

## 宅配業者を偽った 不正アプリインストール誘導

正規サイトとそっくりな偽サイトが急増。 不正アプリをインストールしてしまうと感染 したスマホから勝手にSMSで「詐欺メールの バラマキ」をされたり、iTunesなどの「プリ ペイドでの決済」をされたりします。本人だ けでなく、家族や友人、知人へも金銭的被害 が拡がります。

#### 実際に被害があったAndroid™ 端末のウイルス例

「 く」

個人情報の窃取

(偽) バッテリー節約アプリ

「バッテリーを長持ちさ せる」と謳う無料アプリ。 実際にはそんな効果はな く、インストールした時 点で個人情報が抜き取ら れています。

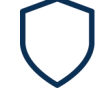

金銭の要求

(偽) セキュリティー対策アプリ

ー見、ちゃんとした無料 セキュリティアプリです が、実際には端末を保護 しません。それどころか ユーザーへ課金を要求し てきます。

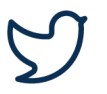

アカウント乗っ取り

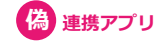

Twitterと連携するアプ リの中にも危険なアプリ があります。一度連携し てしまうと、身に覚えの ない宣伝ツィートを乱発 します。

### フィッシングサイトの脅威

iOS®端末にも対策が必要!巧妙化するフィッシングサイト

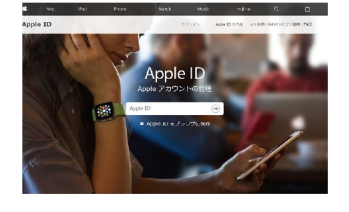

Appleのすべてのサービスで使用するアカウントです。 100 Appl ID 2/120-155, Apple 00-1237 ベビングセンで841.

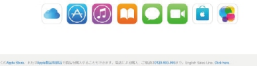

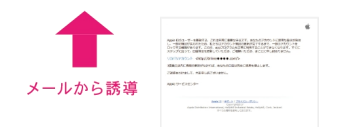

#### 危険

## Apple IDを狙うフィッシングサイト

## アカウント情報の詐取を 目的にメール ⇒ 偽サイトへ

クレジットカードや銀行口座情報などに加え、 各アカウント情報(ID、パスワード)も狙わ れています。

特にApple IDの場合、iCloudへ保存されてい る連絡先から各サービスのID、パスワードま で、芋づる式に情報が詐取されるため、被害 が拡大します。

※出典:フィッシング対策協議会「Appleをかたるフィッシング (2019/08/20)」

#### Apple IDが詐取されることによる被害リスク

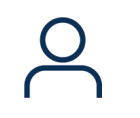

#### 個人情報の流出1

#### アカウント、秘匿情報の流出

各アカウント(ID、パ スワード)情報をはじめ 写真や動画、メールアカ ウントといった私的な情 報を詐取。これらを基に 脅迫されるなどの犯罪リ スクも考えられます。

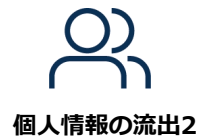

#### 二次被害の拡大

iCloudのバックアップ情 報の中にはアドレス帳も 存在します。自身の被害 に加え、アドレス帳へ登 録済みの家族、友人、知 人へ類似被害が拡大しま す。

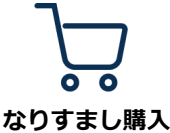

#### 金銭的被害

各アカウント(ID、パ スワード)情報が流出し てしまえば、不正ログイ ンにより、商品の不正購 入がされ、高額な請求が されるリスクがあります。

### Mobile Security 機能紹介

#### 端末を保護するセキュリティ機能

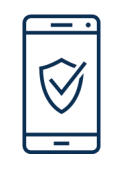

アンチウイルス

#### Android™

Android<sup>™</sup>端末にインストール したアプリをスキャンし、悪質 なアプ リを検出します。インストール 直後にクラウドスキャンでアプ

リをスキャンするリアルタイム ガード機能を搭載。

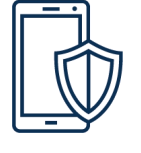

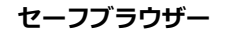

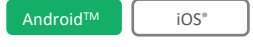

フィッシングサイトへのアク セスをブロックし、安全に WEBサイトの閲覧ができます。 設定をオンにすれば、ブラウ ザーはじめメール、SMS、 SNSの利用時でもフィッシン グサイトから保護します。

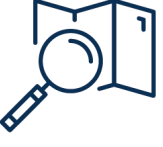

#### 盗難対策機能

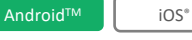

端末を紛失した際に、専用サイトにアクセスすることで、端末 の位置確認を行うことができます。Android™端末であれば、 画面をロックしたり、警告音を 鳴らしたり、データ消去したり できます。

#### 端末利用を快適にする便利な機能

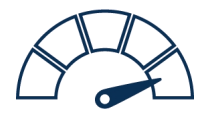

パケットチェッカー

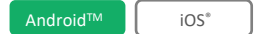

端末のパケット通信量(モバイ ルデータ通信、Wi-Fi通信)を確 認できます。パケット量の上限 を設定できるため、毎月のパ ケット通信量管理に役立ちます。

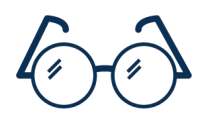

ブルーライトカット

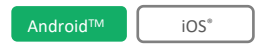

「色温度」と「強度」を設定 できます。時間帯に合わせた 調光で、目への負担を軽減し ます※。6種類の自動設定から 選択できるため、設定も簡単 です。

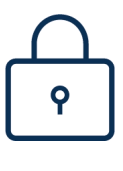

アプリロック

#### Android™

インストール済みのアプリにパ スワードが設定できます。パス ワードの入力を一定回数間違え ると、不正利用者を写真撮影す ることができます。

※iOS®はアプリ利用時のみ設定が反映されます

## インストール・認証方法

Android<sup>™</sup> / iOS<sup>®</sup>

#### Android

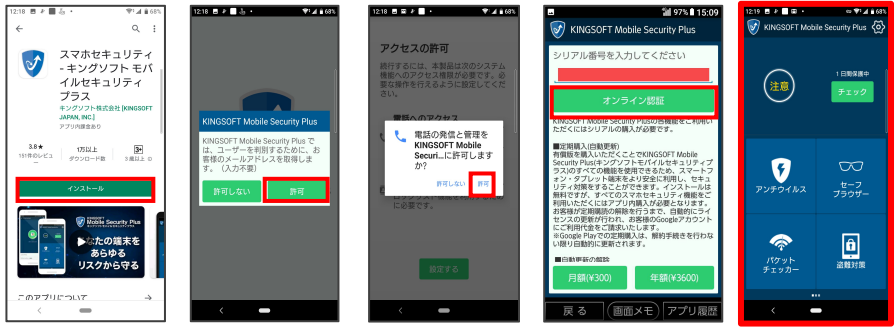

①「インストール」をタップ

## ②各種権限について「許可」をタップ

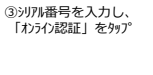

する」をタップ

④認証後、各種権限を 許可するとTOP画面に 遷移します。

iOS

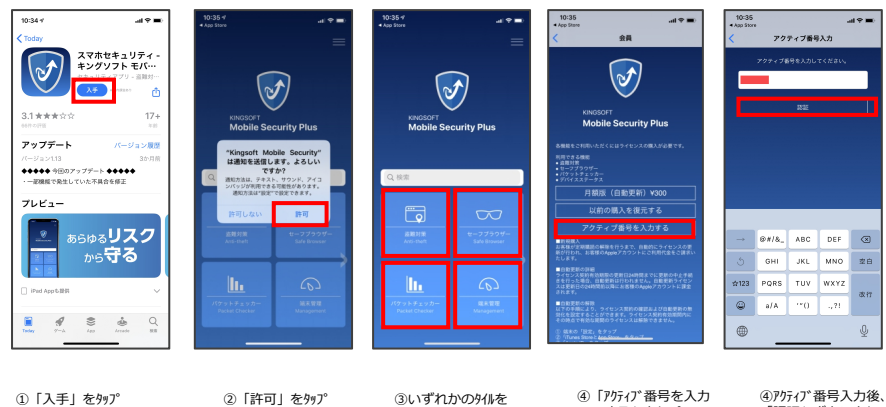

「認証」ボタンをタップ して完了です。

タッフ°

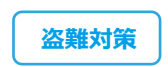

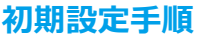

Android™

端末機種やOSバージョンにより、操作画面や操作手順が異なる場合がございます。

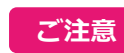

本機能のご利用には「メールアドレス」「パスワード」の登録が必要です。 新規登録後はマイページ(WEB)へアクセスし位置情報を確認します。

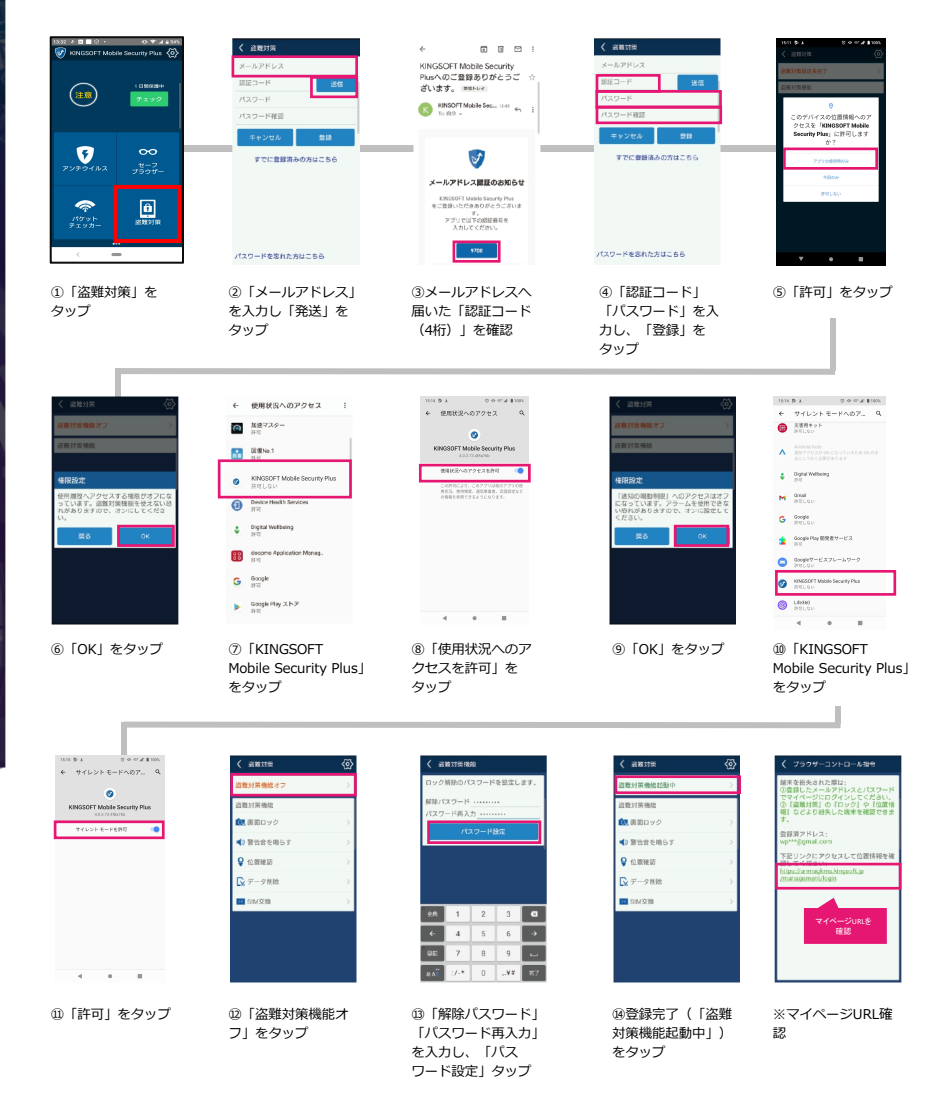

※「位置検索」をご利用の際は端末の「設定>アプリと通知> KINGSOFT Mobile Security Plus>許可> 位置情報」より設定をONにしてください。 設定がOFFになっていると正常な動作をしない場合があります。※アプリから求められる権限は必ず許可してください。機能が正常に動作いたしません。

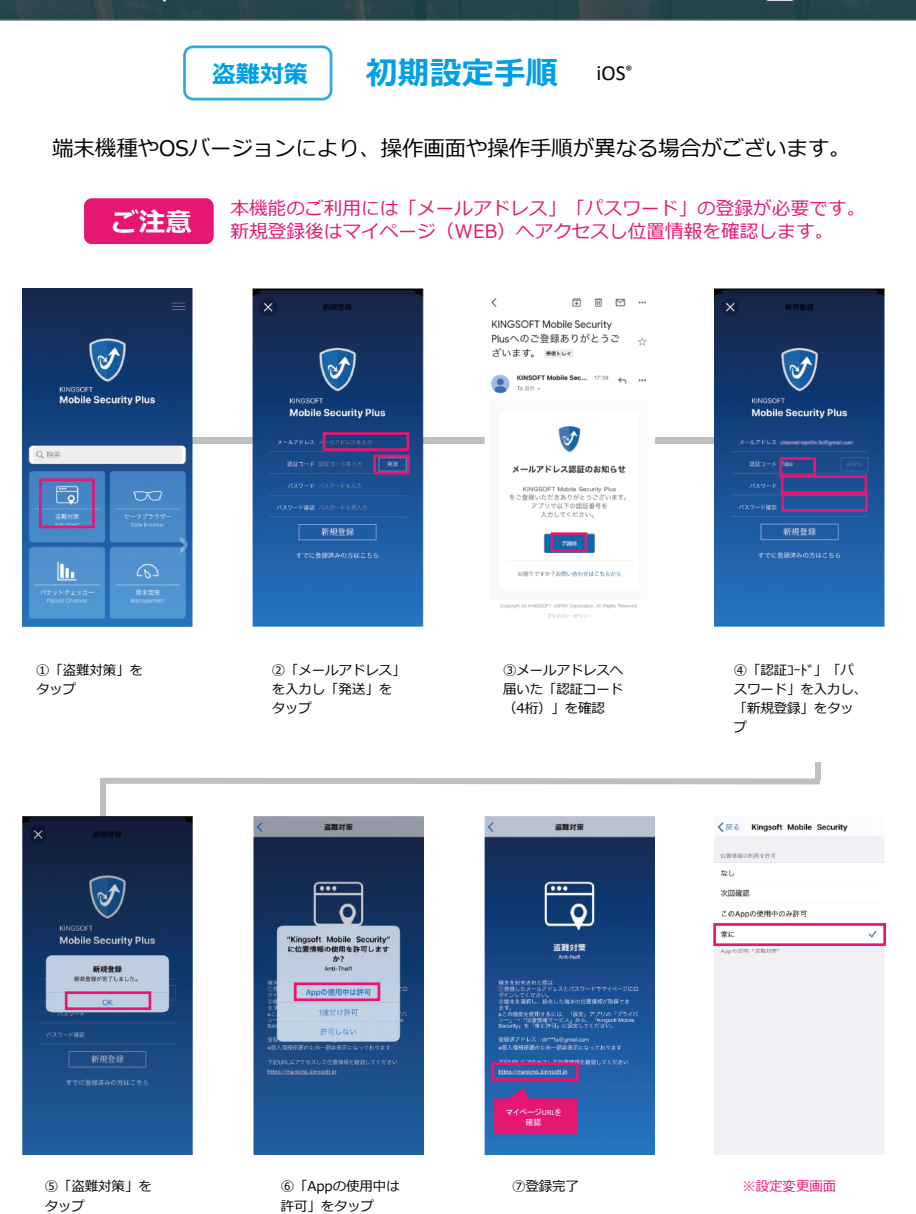

※「位置検索」をご利用の際は端末の「設定>ブライバシー>位置情報サービス>KINGSOFT Mobile Security」より「常に許可」を選択してください。 「常に許可」以外を選択すると正常な動作をしない場合があります。

※iOS版はOSの仕様により、アプリのタスクを切ってしまうと位置確認ができなくなります。 ※iOS12.Xの場合、OS側の問題により位置確認が正しく動作しない場合があります。その場合は最新OSへアップデートください。

※設定変更推奨

### AD Cleanerとの機能連携

**KINGSOFT** 

広告ブロックアプリ「AD Cleaner」との機能連携ができます。 Mobile SecurityのフィッシングブロックがONの状態であれば、フィッシングサイ トのブロックと同時に広告ブロックも機能します。

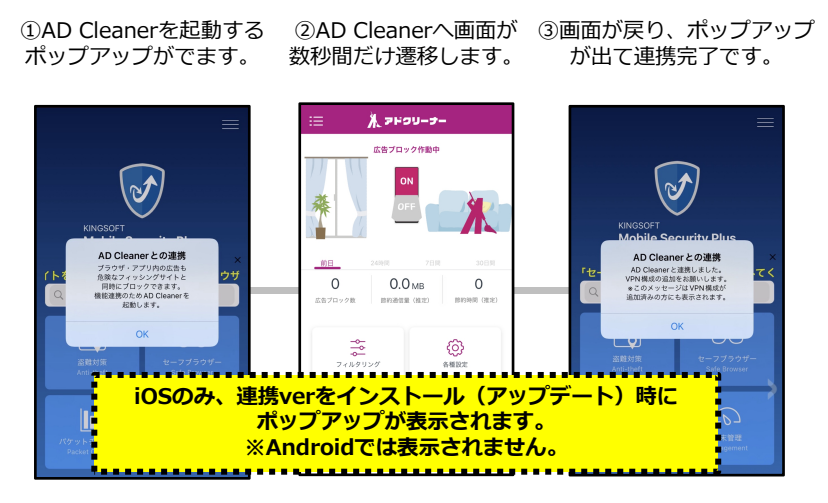

### VPNの自動ON-OFF設定手順

この機能はフィッシングブロックを他ブラウザーで連携するための機能を一時的に 自動でOFFにできます。セーフブラウザー内の設定から時間を指定し、設定した時 間から5分間だけOFFに切り替わり、5分後に自動でONに戻ります。

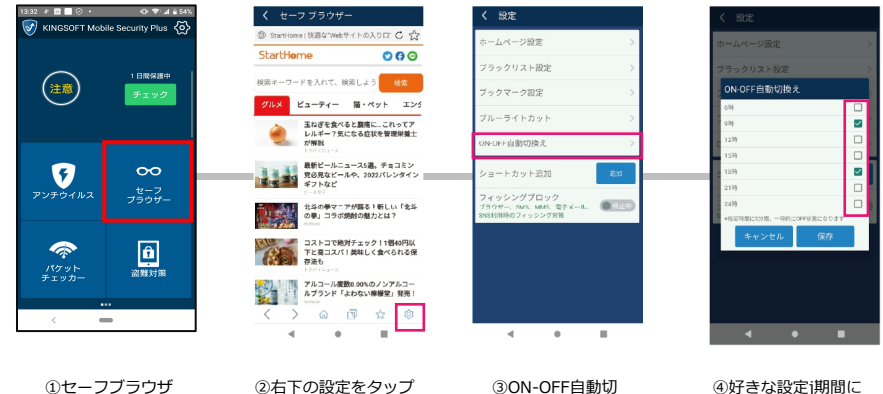

をタップ

②右下の設定をタップ

り替えをタップ

チェックを入れ、保存

## ご利用可能デバイスと動作環境

ご利用可能台数

※1.パソコン(Windows® / Mac)ではご利用できません。

**KINGSOFT** 

## モバイル端末 (Android<sup>™</sup> or iOS<sup>®</sup>) ×1台 <sup>×1</sup>

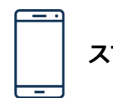

<sup>スマートフォン</sup> **O** 

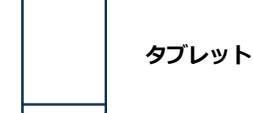

動作環境

## Android<sup>™</sup> 5.0以上 / iOS<sup>®</sup> 11.0以降 \*2

※2.0Sのバージョンアップやアプリのバージョンアップにより、仕様が変更となる場合がございます。 最新の動作環境は各アプリストアページをご確認ください。

### お客様情報

## お客様のアカウント情報

お名前

メールアドレス

シリアルコード

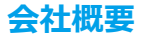

### 「セキュリティソフト」「総合オフィスソフト」

#### 市場において長年の実績を持つ日本法人

キングソフト株式会社は、中国の大手IT企業「KINGSOFT CORPORATION」の ジョイントベンチャーとして2005年に設立された総合インターネット企業。セ キュリティソフト「KINGSOFT Internet Security」や総合オフィスソフト「WPS Office」を展開し、業界でトップクラスのシェアを獲得。その後、スマートフォン 市場へと事業の幅を広げ、総合フィットネスアプリ「FYSTA(フィスタ)」をリリー スしました。現在は、AIシステムを搭載した、新時代のサービスロボット「Lanky (ランキー)」を、新たなプロダクトとして展開し、躍進を続けています。

#### ソフトウェア事業

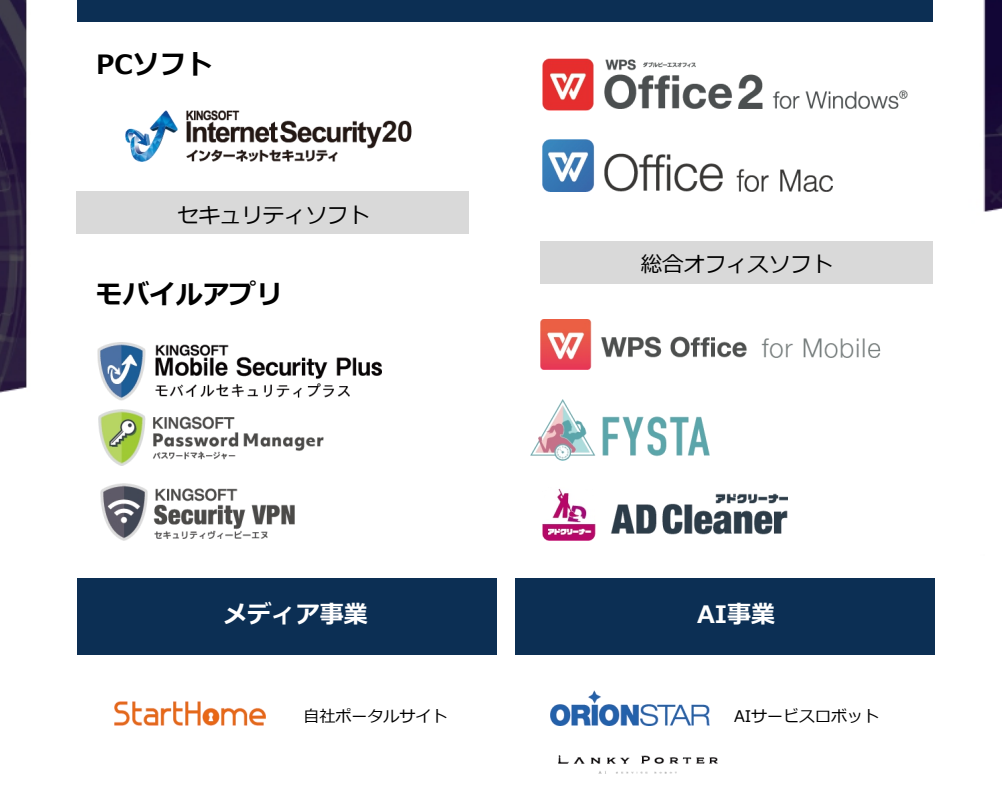

### サポート窓口

Mobile Securityの使い方のお問い合わせはこちら

## 🚰 KINGSOFT サポート

- よくある質問 https://www.kingsoft.jp/is/mobile/faq
- 電話サポート 0570-008-230(ナビダイヤル)

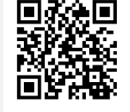

**KINGSOFT** 

- 03-3582-8295(ナビダイヤルをご利用になれない場合)
- ょくある質問 kms@kingsoft.jp

受付時間:平日10:00~13:00、14:00~17:00(土日祝日、年末年始を除く)

チャットサポート 24時間365日対応

## https://support.kingsoft.jp/

キングソフト株式会社 〒107-0052 東京都港区赤坂四丁目15番1号 赤坂ガーデンシティ4F https://www.kingsoft.jp/

## サービスの解約や契約条件については、 ご契約の店舗様へお問い合わせ下さい。